# Amplify Classwork in Schoology: 2023–24

Grade-syncing saves time by providing middle-school teachers a way to quickly send numerical scores from Amplify Classwork to their Schoology gradebook! Follow these steps to set up grade sync and sync scores.

## Set up

- Create a course.
- Under "Grade Setup," set grading categories for the course and select the star to create a default category.

| Categories 🕐 | Veight Categories |        |        | + Add |
|--------------|-------------------|--------|--------|-------|
| Category     |                   | Weight | %      |       |
| Classwork    |                   | 50     | 50.00% | *     |
| Homework     |                   | 50     | 50.00% | 俞     |

• Add the Amplify Classwork App as a Material in each Schoology course for which you want to sync grades from Amplify to Schoology.

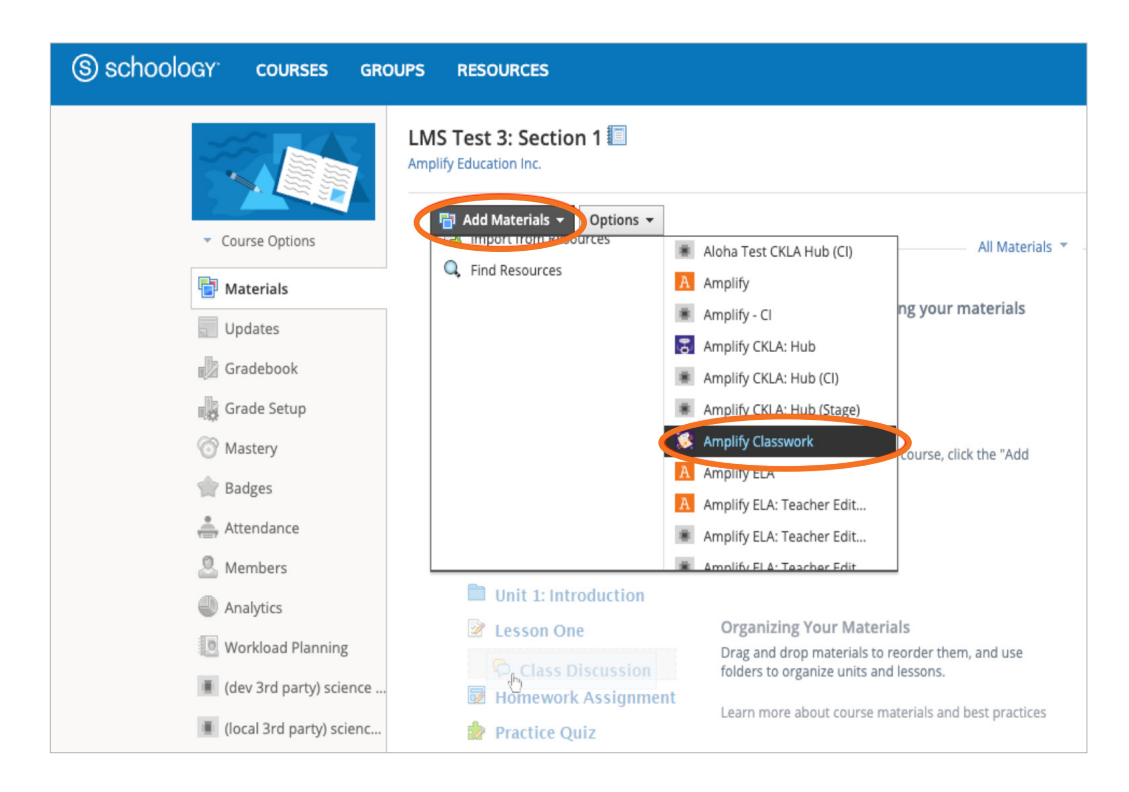

- During only the first sync, **Grant Access** in Schoology. (This enables grade-syncing permissions for Amplify.)
- Repeat these steps for each course for which you would like to sync grades.

Note: You'll follow these steps again for new courses during the second semester.

# Amplify.

### Before syncing

• In each assignment, **add the max score**.

| ACTIVITY                                          |                             | SUBMISSIONS | LAST SUBMISSION \$    | DUE DATE               | FEEDBACK       |         |
|---------------------------------------------------|-----------------------------|-------------|-----------------------|------------------------|----------------|---------|
| 1. INDIVIDUAL<br>Selected Response Qu<br>Lesson 1 | estions                     | 20/22       | 9:34am<br>Wed. 3/1/21 | 11:59pm<br>Fri. 3/5/21 | 20<br>awaiting | ^       |
| STUDENT                                           | STATUS                      | MC          | GENERAL COMMENT       | сиятом sc<br>100       | ORE F          | EEDBACK |
| Anthony <b>Bryk</b>                               | Handed In<br>3/5/21 9:31am  | 12/20       |                       | <b>60</b> /100         |                | 1       |
| Mihaly Csikszentmihalyi                           | In Progress                 | -           |                       | 0/100                  |                | 1       |
| Carol Dweck                                       | Handed In<br>3/2/21 11:45am | 16/20       |                       | 80/100                 |                | /       |
| Jamie <b>Escalante</b>                            | Handed In 3/5/21 2:32pm     | 20/20       |                       | 100/100                |                | /       |
|                                                   | Handed In                   |             |                       |                        |                |         |

- Ensure numerical scores are added for each student.
- Ensure students have logged into Amplify from Schoology at least one time.

#### Sync

• Click **Sync with LMS** at the bottom of the assignment.

| Dorothy Strickland                            | Handed In<br>3/7/18 9:31am | 7/16      | 70/100            |  |
|-----------------------------------------------|----------------------------|-----------|-------------------|--|
| Extra Extra Extra Long Last<br>Name Two Lines | Handed In<br>3/7/18 9:31am | 2/16      | 50/100            |  |
|                                               |                            | Reporting | Send all feedback |  |
|                                               |                            |           |                   |  |

- Select the LMS course destination to sync the Amplify grades.
- Confirm scores.

| S schoology courses gre            | UPS RESOURCES                          |                | 9. III 🗰 🖂 | 🔬 🕡 Mr. Stewart 🗸 |
|------------------------------------|----------------------------------------|----------------|------------|-------------------|
|                                    | Homeroom 101: Section 1 +              |                |            |                   |
|                                    | Demo Period 👻 All Materials 👻 Due Date | ie, A 👻 View 👻 |            | •                 |
| <ul> <li>Course Options</li> </ul> | Last Name, A-Z - OVERALL N             | Nultiple Ch    |            |                   |
| Updates                            | Green, Anton I N/A N/A                 | 90             |            |                   |
| 🛃 Gradebook                        | Pzamino, Westin 🚽 N/A N/A              | 72             |            |                   |
| Grade Setup                        | Simekina, Rome 🛋 N/A N/A               | 88             |            |                   |
| Badges                             | Sythe, Penelope 🚽 N/A N/A              | 85             |            |                   |
| Attendance                         | Valdez, Maria 🚽 N/A N/A                | 0              |            |                   |
| Members Analytics                  |                                        |                |            |                   |
| Workload Planning                  |                                        |                |            |                   |
|                                    |                                        |                |            |                   |
|                                    |                                        |                |            |                   |

# Amplify.

#### In Schoology

- Refresh the Schoology grade book to see the column appear.
- If the column does not appear, **click "Bulk Edit"** to edit the categories to ensure the newly synced assignment has been added to a grade category in the Schoology gradebook.

| All Grading Periods |     | All Materia | ls 👻  | Created, D 👻 | View 👻 |  |               |
|---------------------|-----|-------------|-------|--------------|--------|--|---------------|
| Last Name, A-Z 💌    |     | OVERALL     |       | Semest.      |        |  | Bulk Edit     |
|                     |     | Calc.       | 0 pts | Calc.        |        |  | Print Reports |
| 1., Student         | 4   | N/A         | N/A   | N/A          |        |  | Export        |
| D., Carol           | al. | N/A         | N/A   | N/A          |        |  |               |
| I., Jovita          | đ   | N/A         | N/A   | N/A          |        |  |               |
| O., Michelle        | đ   | N/A         | N/A   | N/A          |        |  |               |

| Test Class 1: Section 2 • |                                                |                               |
|---------------------------|------------------------------------------------|-------------------------------|
| Bulk Edit                 |                                                | + Add Assignment              |
| Name                      | Category Aax pts Factor Rubric Due date 🔊      | Period                        |
| Reading Lesson 3.4        | e.g. Homework • 100 1.00 Numeric •             | (No grading period) V         |
| Writing Lesson 2.1        | ✓ (Ungraded) ✓ 0 1.00 Numeric ✓                | (No grading period) 🗸         |
| Assessment Lesson 4       | ✓ e.g. Homework ▼ 0 1.00 ■ Numeric ▼ 7/09/21 ■ | 11:59PM (No grading period) V |
|                           | Save Changes Cancel                            |                               |

Learn more about syncing grades from Amplify Science or Amplify ELA to Schoology.

## Amplify.